■第2章■ ちょっと複雑な表を作る

∞=っ つ< カた ちゅうきゅう 表の作り方は中 級 5のテキストで確認してください。

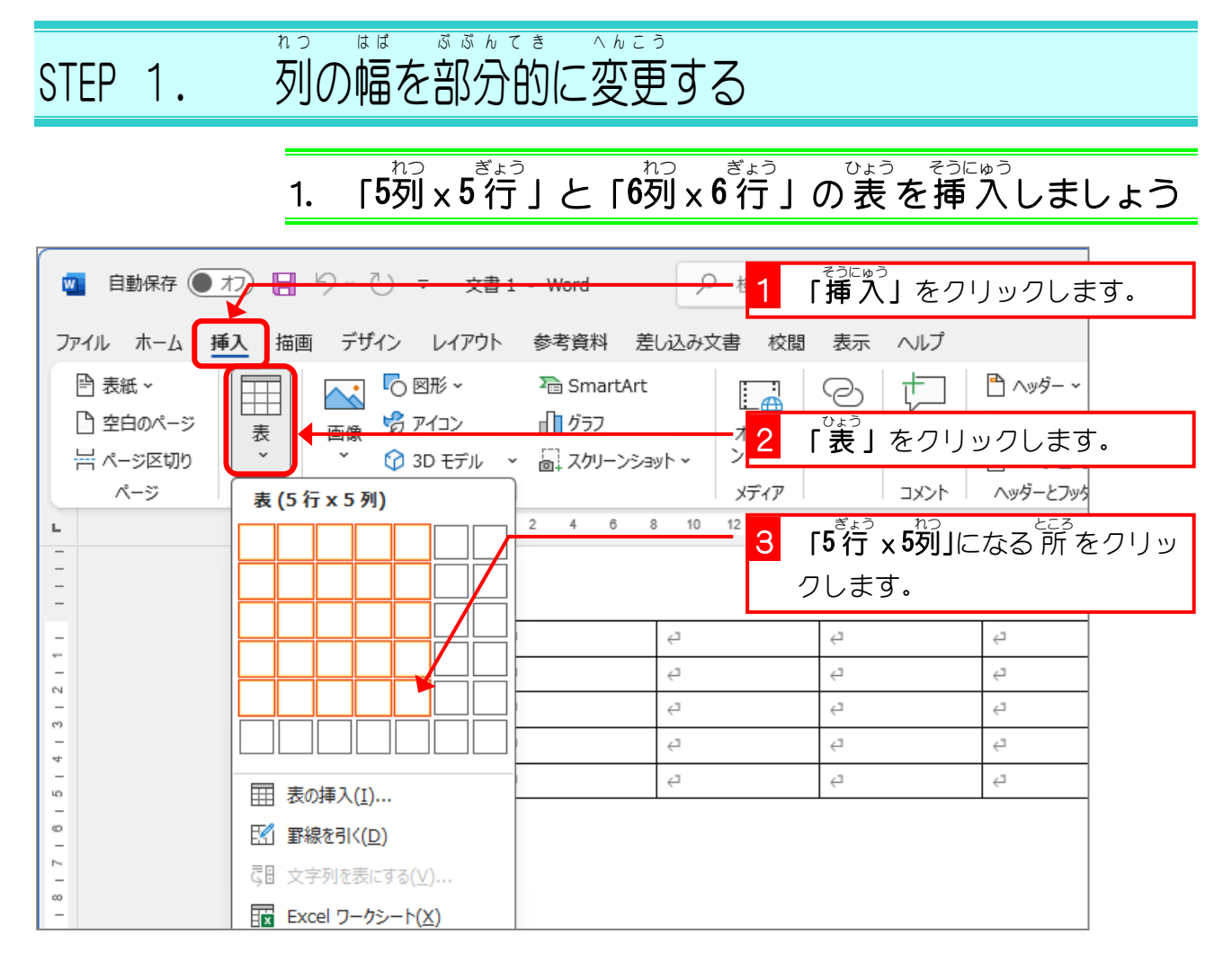

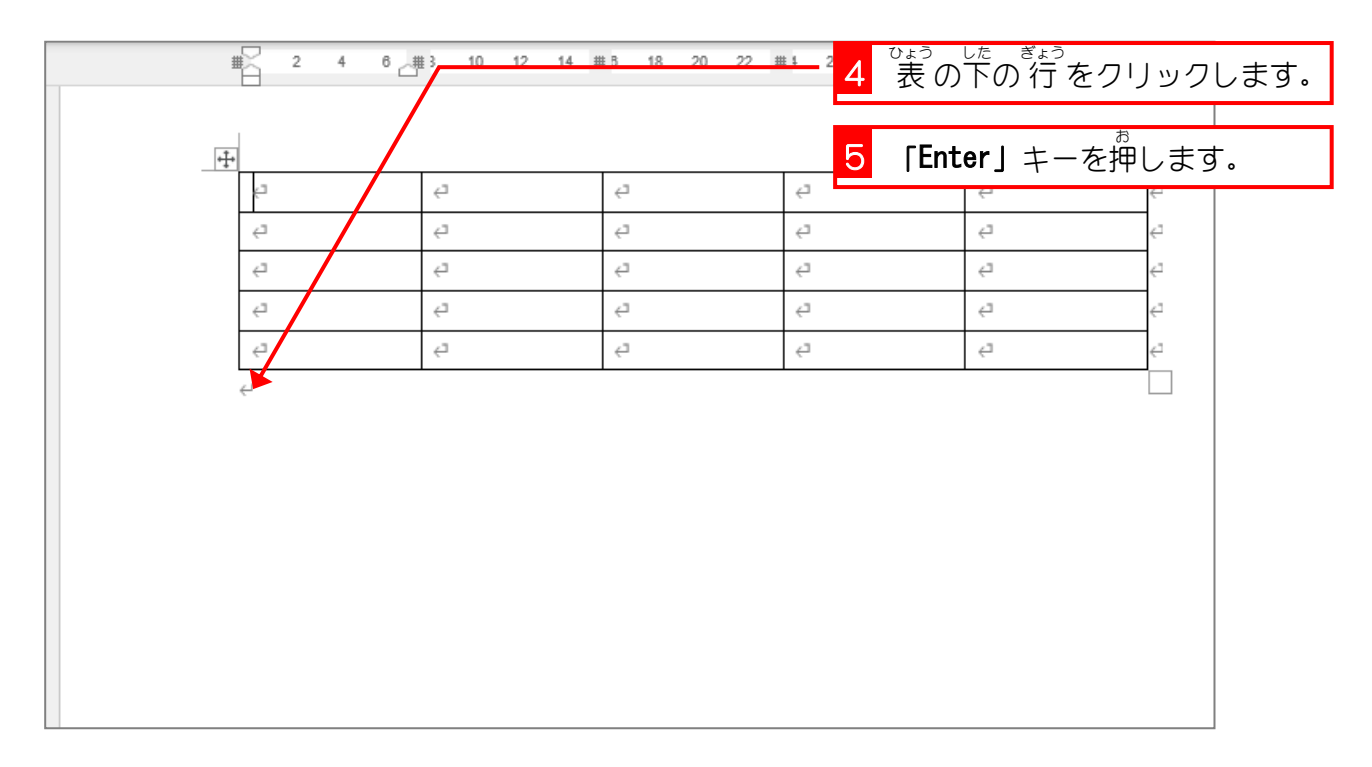

| Ē | 2 4 6 8               | 3 10 12 14 1         | 8 18 20 22 2   | 4 26 28 30 3 | 12 34 36 38 | 40 |
|---|-----------------------|----------------------|----------------|--------------|-------------|----|
|   | ج-<br>ت               | ت><br>ت              | < <sup>2</sup> | с,           | <⊐          | <⊐ |
|   | ¢7                    | <u>ل</u>             | ¢7             | Б.           | сэ          | 4  |
|   | <2                    | ⊂,                   | <⊐             | ç            | <u>ت</u>    | ¢7 |
|   | ÷                     | ⊂                    | <7             | 4            | <u>ج</u>    | ¢7 |
|   | ج <i>ـ</i>            | <⊐                   | ⊂,             | ت <u>ب</u>   | <u>ب</u>    | <⊐ |
|   | 」<br>表の下が 11<br>きました。 | <sup>ょうぁ</sup><br>了空 |                |              |             |    |

| 🗧 自動保存 🔵 🤊      | り 🛛 り ⊂ 🗸 文書 1                                                                                                    | L - Word                   |               | をクリック                   | フします。         |
|-----------------|----------------------------------------------------------------------------------------------------|----------------------------|---------------|-------------------------|---------------|
| ファイル ホーム 挿      | 入 描画 デザイン レイアウト                                                                                                    | 参考資料 差し込み文書                | 校閲 表示         | ヘルプ                     |               |
| 🖹 表紙 ~          |                                                                                                    | SmartArt                   | 20            | t 🗅 🗠                   | <i>i</i> ダー ~ |
| 白空白のページ         | 表 画像 2/12                                                                                                    | <u>1</u> <u>7</u> <u>7</u> | 「表」な          | をクリックし                  | <i>、</i> ます。  |
| ☆ ページ区切り<br>ページ |                                                                                                    | ✓ 茴↓ スクリーンショット ✓ ノー<br>)   | 17            |                         |               |
| L               | 表(6行x6列)                                                                                                    | 2 6 8 10 12                | 3 「6行 x       | <sup>れつ</sup><br>6列」になる | ところ<br>所をクリッ  |
|                 |                                                                                                    |                            | クレます          | 0                       |               |
| -               |                                                                                                    | / L                        |               |                         |               |
| -               | ┝━╄━╄━╀━╀━╀━                                                                                                    | e <sup>2</sup>             | تې            | Ę,                      |               |
| - 1             |                                                                                                    |                            | ⊂,            | Ę                       |               |
| -               |                                                                                                    |                            | ⊂,            | Ę                       |               |
| 4               |                                                                                                    | <u>ج</u>                   | ت <u>ب</u>    | ⊂,                      |               |
| -<br>10         |                                                                                                    | i (1                       | ت <u>&gt;</u> | ⊂,                      |               |
| 0               | Ⅲ 罫線を引く( <u>D</u> )                                                                                                    |                            | _             | _                       |               |
| 2               | こ   こ    こ   こ   こ   こ   こ   こ   こ   こ   こ   こ   こ   こ   こ   こ   こ   こ   こ   こ   こ   こ   こ   こ   こ   こ   こ   こ   こ   こ   こ   こ   こ   こ   こ   こ   こ   こ   こ   こ   こ   こ   こ   こ   こ   こ   こ   こ | 4                          | 4             | 4                       | 4             |
|                 | 展 Excel ワークシート(X)                                                                                                    | 4                          | ب<br>ع        | 4                       | 4             |
| 0               |                                                                                                    | ~                          | ~             | ~                       | ~             |

#### ethtt2. 選択したセルの幅を変えましょう

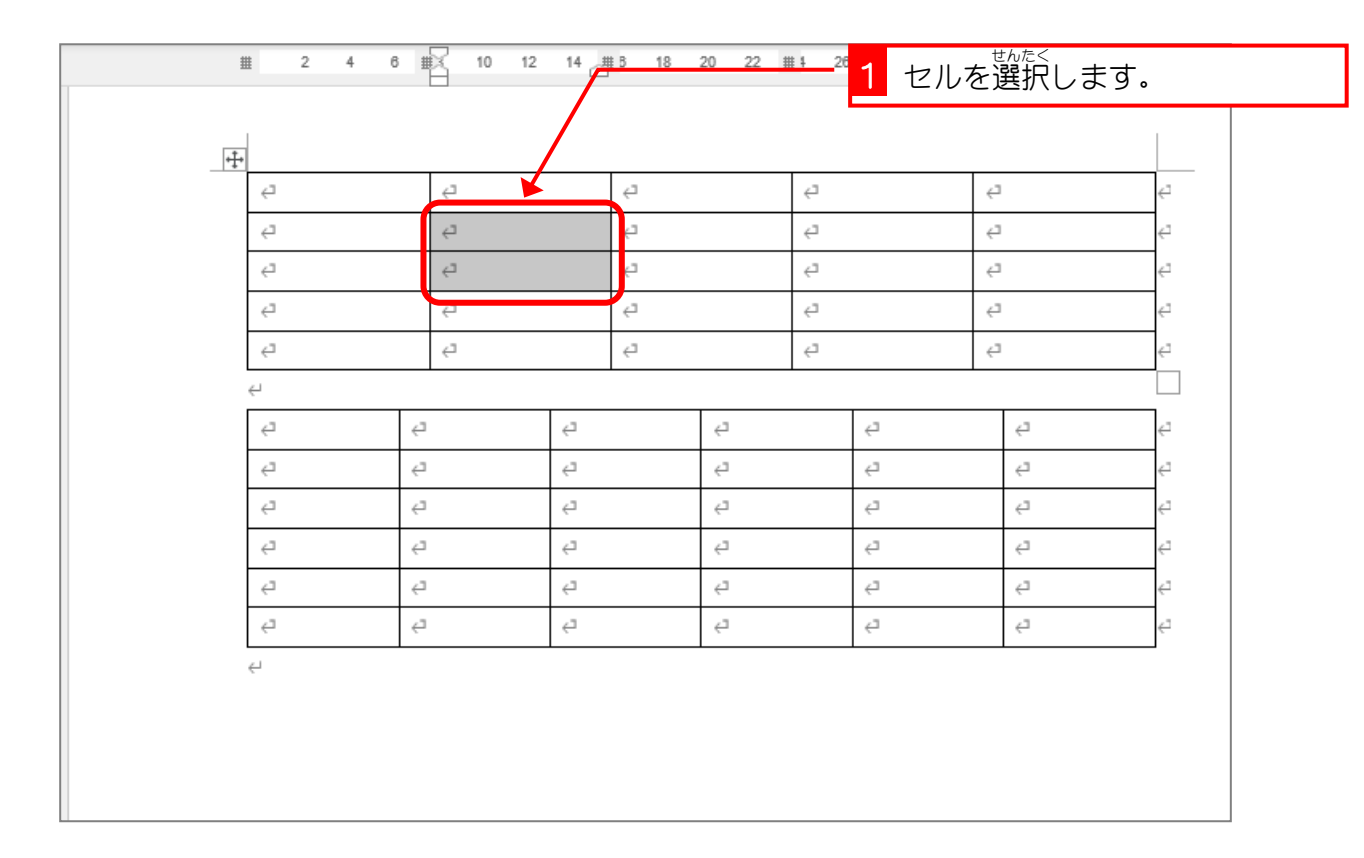

| # | ≝ 2 4 6 | 10 12    | 14 4 | μ <sup>B</sup> 18 | 20 22 ; | <u>⊪ ∔</u> 26 | 2 選択<br>ラッ? | したセル <i>0</i><br>グします。 | <sup>h&lt; せん</sup><br>)枠の線を | ぎるにド |
|---|---------|----------|------|-------------------|---------|---------------|-------------|------------------------|------------------------------|------|
|   | ą       | Ę        |      |                   |         | Ę             |             | 4                      | تے                           |      |
|   | 4       | ج<br>ج   | (,   | +4                |         | 4             |             | 4                      |                              |      |
|   | 4       | ¢7       |      | 4                 |         | 4             |             | 4                      | <7                           |      |
|   | ج.      | ę        |      | ¢7                |         | 4             |             | Ę                      | 4                            |      |
|   | 4       | 4        |      | ¢7                |         | 4             |             | Ę                      | 4                            |      |
|   | é       | ł        |      |                   |         |               |             | •                      |                              |      |
|   | ¢7      | ę        | ¢    |                   | Ę       |               | с,          | Ę                      | €                            |      |
|   | ę       | 4        | ę    |                   | Ę       |               | ¢,          | Ę                      | 4                            |      |
|   | 4       | ¢7       | Ļ    |                   | Ą       |               | с,          | Ę                      | <7                           |      |
|   | ¢7      | с,       | Ę    |                   | Ą       |               | Ξ,          | Ę                      | <⊐                           |      |
|   | ¢7      | <u>ب</u> | ÷    |                   | تے      |               | ç,          | с,                     | <⊐                           |      |
|   | 4       | 4        | ę    |                   | ¢       |               | ⊂,          | Ę                      | <⊐                           |      |
|   | 4       |          |      |                   |         |               |             |                        |                              |      |
|   |         |          |      |                   |         |               |             |                        |                              |      |
|   |         |          |      |                   |         |               |             |                        |                              |      |
|   |         |          |      |                   |         |               |             |                        |                              |      |

| ¢,  |   | Ę  |    | ę |                   | ¢7 |    | Ę |    | <⁻ |
|-----|---|----|----|---|-------------------|----|----|---|----|----|
| ¢7  |   | ę  |    | • | e)                | ¢  |    | Ę |    | ¢  |
| ⊂   |   | Ę, |    |   | т <sub>&gt;</sub> | ¢7 |    | ¢ |    | <⁻ |
| ⊂,  |   | ⊂  |    | Ę |                   | Ę  |    | Ę |    | ¢7 |
| ¢7  |   | ¢7 |    | Ę |                   | Ę  |    | Ę |    | ¢  |
| Ļ   |   |    |    |   |                   |    |    |   |    |    |
| ¢7  | ¢ | 1  | ę  |   | Ę                 |    | ¢  |   | ę  | ¢  |
| ¢7  | 4 | 1  | Ę  |   | Ę                 |    | ¢7 |   | ç, | ¢  |
| ¢7  | 4 | 1  | Ę  |   | ç                 |    | ¢7 |   | ¢7 | ¢  |
| ¢7  | 4 | 1  | Ę  |   | ÷                 |    | ¢7 |   | é. | 4  |
| Ę,  | ¢ | 1  | ¢7 |   | ¢7                |    | <⊐ |   | تے | <- |
| e - | 4 | 1  | Ę  |   | Ę                 |    | <⊐ |   | é. | ¢  |
| e   |   |    |    |   | <b>I</b>          |    | •  |   |    |    |

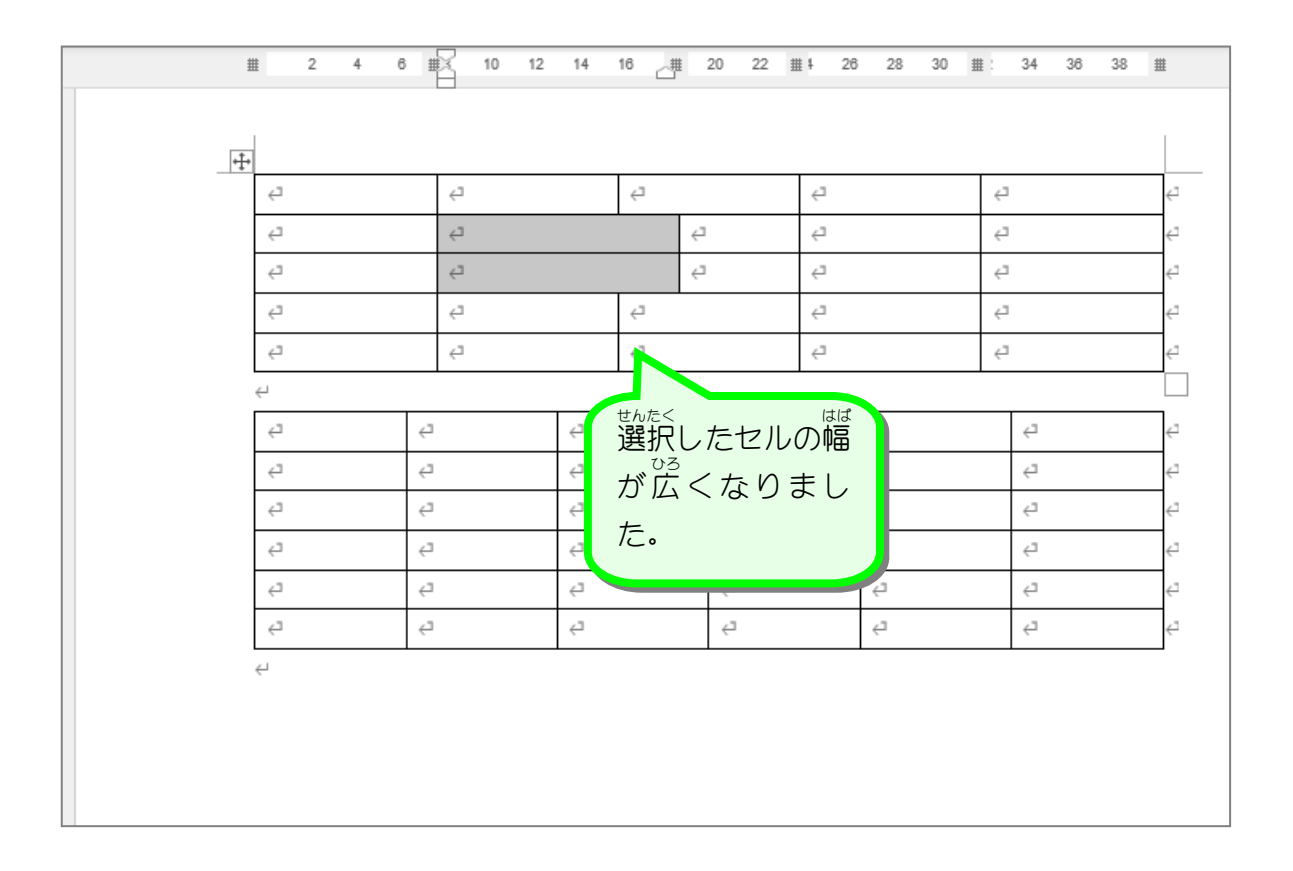

練習問題 ■ 図のように2つ目の表の赤枠のセルの幅を変更しましょう Ⅲ 2 4 Ⅲ 8 10 12 14 16 卅 B Ⅲ ) 22 24 2Ⅲ 28 30 32 Ⅲ 34 36 38 Ⅲ ¢ ₽ ¢ Ę ⋳ Ę ₽ ⋳ ₽ ⊒ ę Ę Ę Ę Ð Ę Ę Ę Ę Ð ¢ Ę Ę Ę Ð +++ ⋳ 2 Ð Ę ⋳ Ę Ę Ð ę Ę Ę ę ⋳ Ę Ę Ę Ę Ę Ę Ę Ę Ę Ð Ę Ę Ę Ę ₽ Ę Ę Ę Ę Ę Ļ 1つのセルを選択するには、マ ウスポインタが図のようにな Ę, Ð Ð. る所でクリックします。 Ð Ð Ę, Ð Ð Ð Ð Ę,

# STEP 2. 表の左の外側に文字を入れる

#### 1. 1列目に文字を入力しましょう

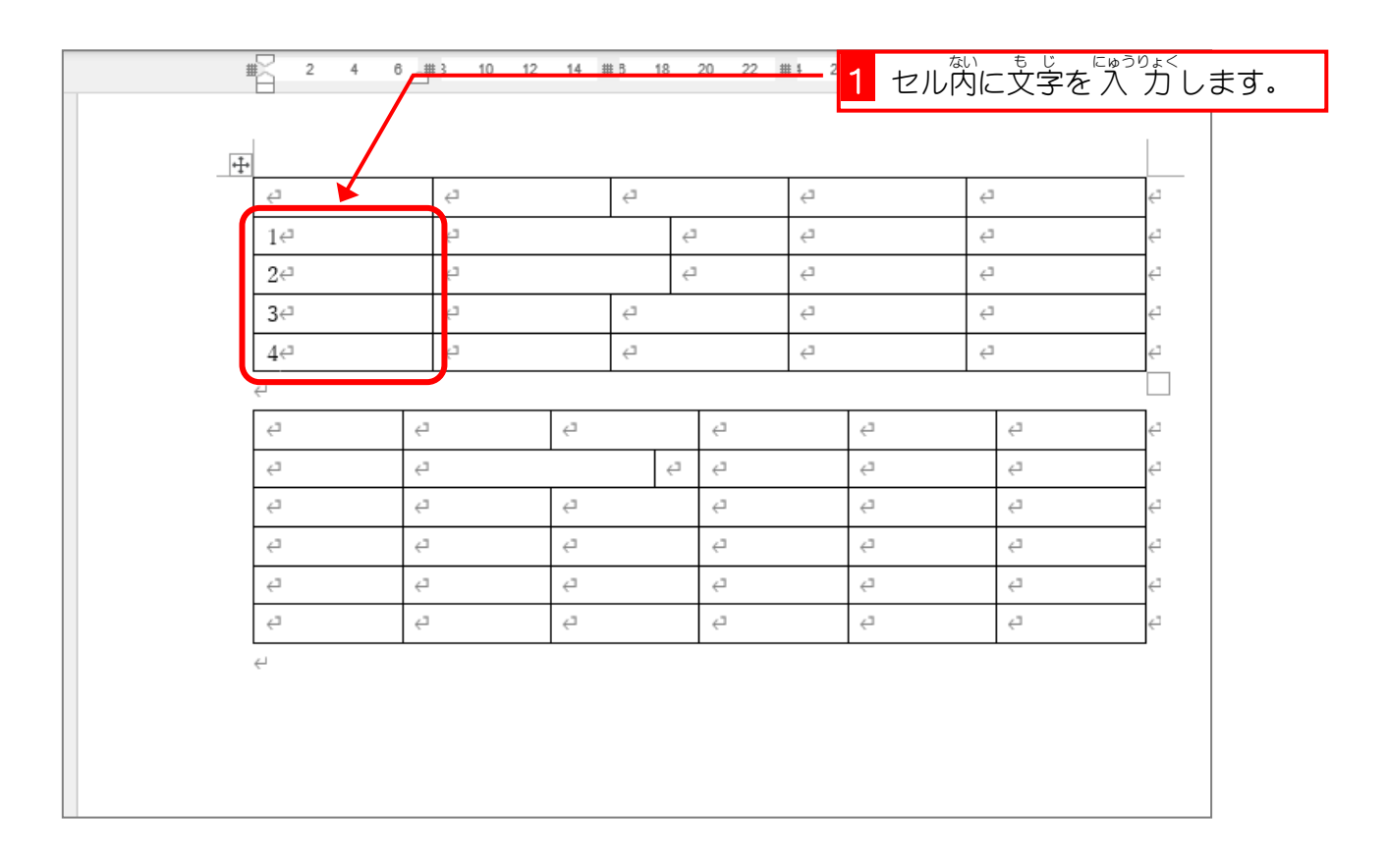

### 2. 1 列目の罫線を消しましょう

| 2             | 4 6 3 10   | 12 14 | 8 18 | 20 22 | 1 2 | <b>1</b> 1 | <sup>れつめ</sup><br>列目を | <sup>まんたく</sup><br>選択しま | <u>す</u> 。 |
|---------------|------------|-------|------|-------|-----|------------|-----------------------|-------------------------|------------|
| +‡+           |            |       |      |       |     |            |                       |                         |            |
| 42            | 1          |       | ¢7   |       | ¢   |            | ÷                     |                         | <⊐         |
| 143           | د.         |       |      | E,    | Ę   |            | ÷                     |                         | <-         |
| 2€"           | د <u>.</u> |       |      | с,    | ¢   |            | ÷                     |                         | <⊐         |
| 3↩□           | د <u>.</u> |       | ę    |       | Ę   |            | <⊐                    |                         | <⊐         |
| 4<⊐           | 2          |       | ę    |       | Ę   |            | ت <u>&gt;</u>         |                         | <⊐         |
| جا<br>جا      |            |       |      |       |     |            | •                     |                         |            |
| ⊂,            | r,         | ⊂,    |      | ÷     |     | ¢7         | ~                     | 2                       | <-         |
| ت <u>ب</u>    | r,         |       | Ę    | с,    |     | ¢7         | -                     | 2                       | <-         |
| ⊂>            | с,         | <⊐    |      | ÷     |     | ę          | -                     | 2                       | <⊐         |
| ت <u>&gt;</u> | ⊂,         | ت     |      | ÷     |     | ę          | ~                     | 2                       | <⊐         |
| ⊂>            | ⊂,         | Ę     |      | ¢7    |     | Ę          | -                     | 2                       | <⊐         |
| ت <u>ب</u>    | сэ<br>Г    | <⊐    |      | ÷     |     | ¢7         | -                     | 2                       | <-         |
| <-            |            | I     |      |       |     |            | I                     |                         |            |
|               |            |       |      |       |     |            |                       |                         |            |
|               |            |       |      |       |     |            |                       |                         |            |
|               |            |       |      |       |     |            |                       |                         |            |

- 45 -

Word2024 上級 2

| o <sub>検</sub> 2          |                      | しをクリ | リックします.   |                   |                    |          | 8 - • ×                                                                                               |
|---------------------------|----------------------|------|-----------|-------------------|--------------------|----------|----------------------------------------------------------------------------------------------------|
| 文書 校閲                     | 表示                   | ヘルプ  | テーブル デザイン | テープル              | レイアウト              |          | 🖓 編集 🗸 🙆 共有 🗸                                                                                         |
|                           |                      |      |           | くうう<br>塗りつぶし<br>~ | (<br>罫線の<br>スタイル ~ | 0.5 pt - | →<br>→<br>→<br>単<br>単<br>単<br>一<br>単<br>一<br>一<br>一<br>一<br>一<br>一<br>一<br>一<br>一<br>一<br>一<br>一<br>一 |
| 表<br>10 12 <mark>3</mark> | <sup>やく</sup><br>「枠な | も」をク | ハリックします   | •                 | 36 38              | 1        |                                                                                                    |
|                           | -7                   |      | 4         |                   |                    |          | 庄罫線(L)     古罫線(R)                                                                                     |
|                           | Ļ                    | 2    | 7         | 2                 |                    | 2        |                                                                                                    |
|                           |                      | 2    | 4         | 4                 |                    | Ę        | 田 格子(A)                                                                                               |
|                           | Ę                    |      | تې<br>تې  | 4                 |                    | ę        | ····· 外枠(S)                                                                                           |
|                           | ¢                    |      | с,        | Ę                 |                    | 4        | 十 罫線 (内側)(I)                                                                                          |
|                           |                      |      |           |                   |                    |          | - 横罫線 (内側)(H)                                                                                         |
| <⊐                        |                      | <⊐   | <2        | ت <sub>&gt;</sub> |                    | ¢7       | ₩罫線 (内側)(V)                                                                                           |
|                           | ~                    | 2 4  | ت>        | تې                |                    | ¢7       | N 斜め罫線 (右下がり)(W)                                                                                      |
| 4                         |                      | 4    | <⊐        | 4                 |                    | ¢        |                                                                                                    |

| 14<br>24     | 4                                                                                                    |     | 4                |     |    | 1             |
|--------------|----------------------------------------------------------------------------------------------------|-----|------------------|-----|----|---------------|
| 24           |                                                                                                    |     |                  |     |    |               |
|              | ę                                                                                                    |     | 4                | 4   | 4  | 4             |
| 3∉"          | 4                                                                                                    | 4   |                  | 4   | 4  | 4             |
| 4↩           | <del>ب</del>                                                                                                    | ¢   |                  | ¢,  | <  | 4             |
| ج<br>۲       | <b>カンゆ</b> すべ                                                                                                    |     | <⊐               | ¢   | ⊂⊐ | ت <u>&gt;</u> |
| <pre>L</pre> | 1列首の全                                                                                                    | ての  | 1 <del>(</del> 1 | ⊂ ⊃ | ⊂, | Ę             |
| ⊂>           | 町にまた いうしょう いっぽう おうしょう おうしょう おうしょう ちょうしん しょうしん しょうしん しょうしん しょうしん しんしょう しんしょう きんしょう きんしょう きんしょう きんしょう きんしょう きんしょう きんしょう きんしょう きんしょう きんしょう きんしょう きんしょう きんしょう きんしょう きんしょう きんしょう きんしょう きんしょう きんしょう きんしょう きんしょう きんしょう きんしょう きんしょう きんしょう しんしょう しんしょう しんしょう きんしょう しんしょう きんしょう きんしょう きんしょう しんしょう しんしょ しんしょ | まし  | Ę                | Ę   | تې | ÷             |
| Ey           |                                                                                                    | 0.0 | Ę                | Ę   | Ę  | 4             |
| ⊂            | 100                                                                                                    |     | e -              | Ę   | Ę  | ¢             |
|              |                                                                                                    |     |                  |     |    |               |

#### <sup>たて せん ついか</sup> 3. 縦の線を追加しましょう

| o <sub>検</sub> 1<br>文書 校閲     | がせ<br>第 <b>建</b> 1<br>表示 | 。<br>泉」          | をクリ<br>ヘルプ 5 | 「ック<br><b>テーブル</b> | します。<br>デザイン 7 | -ブル                | レイアウト              |    |                                                              |
|-------------------------------|--------------------------|------------------|--------------|--------------------|----------------|--------------------|--------------------|----|--------------------------------------------------------------|
|                               |                          | -                |              |                    | [<br>▼<br>▼    | <b>√า</b><br>๒ว.๙เ | ,<br>野線の<br>スタイル ~ |    |                                                              |
| 表の7441<br>0 12 <mark>2</mark> | 。<br>「右】                 | いせ/<br><b>下約</b> | え をク         | יין אין            | クします           | 0                  | 36 38              |    | <ul> <li>下罫線(B)</li> <li>上罫線(P)</li> <li>一 左罫線(L)</li> </ul> |
|                               | 41                       |                  |              | 41                 |                | 41                 |                    |    | □ 右罫線( <u>R</u> )                                            |
|                               | <i>.</i>                 | Ę                |              | ~<br>~             |                | ر<br>ح             |                    | 4  | ····· 枠なし(N)                                                 |
|                               |                          | ¢                |              | ¢                  |                | ę                  |                    | ¢  | 田 格子(A)                                                      |
|                               | Ę                        | 1                |              | Ę                  |                | ę                  |                    | ¢  | 丹枠(S)                                                        |
|                               | Ę                        |                  |              | Ę                  |                | ę                  |                    | ę  | 于 罫線 (内側)(I)                                                 |
|                               |                          |                  |              |                    | 1              |                    |                    |    |                                                              |
| Ę                             |                          |                  | ج<br>۲       |                    | ¢7             | ¢                  |                    | 47 | □ 縦罫線 (内側)(⊻)                                                |
| ą                             |                          | ç                | ب<br>ب       |                    | 2<br>2         | تے<br>تے           |                    | 4  | > 斜め罫線 (右下がり)( <u>W</u> )                                    |
| <u>`</u>                      |                          |                  | -            |                    | -              | È                  |                    | -  |                                                              |

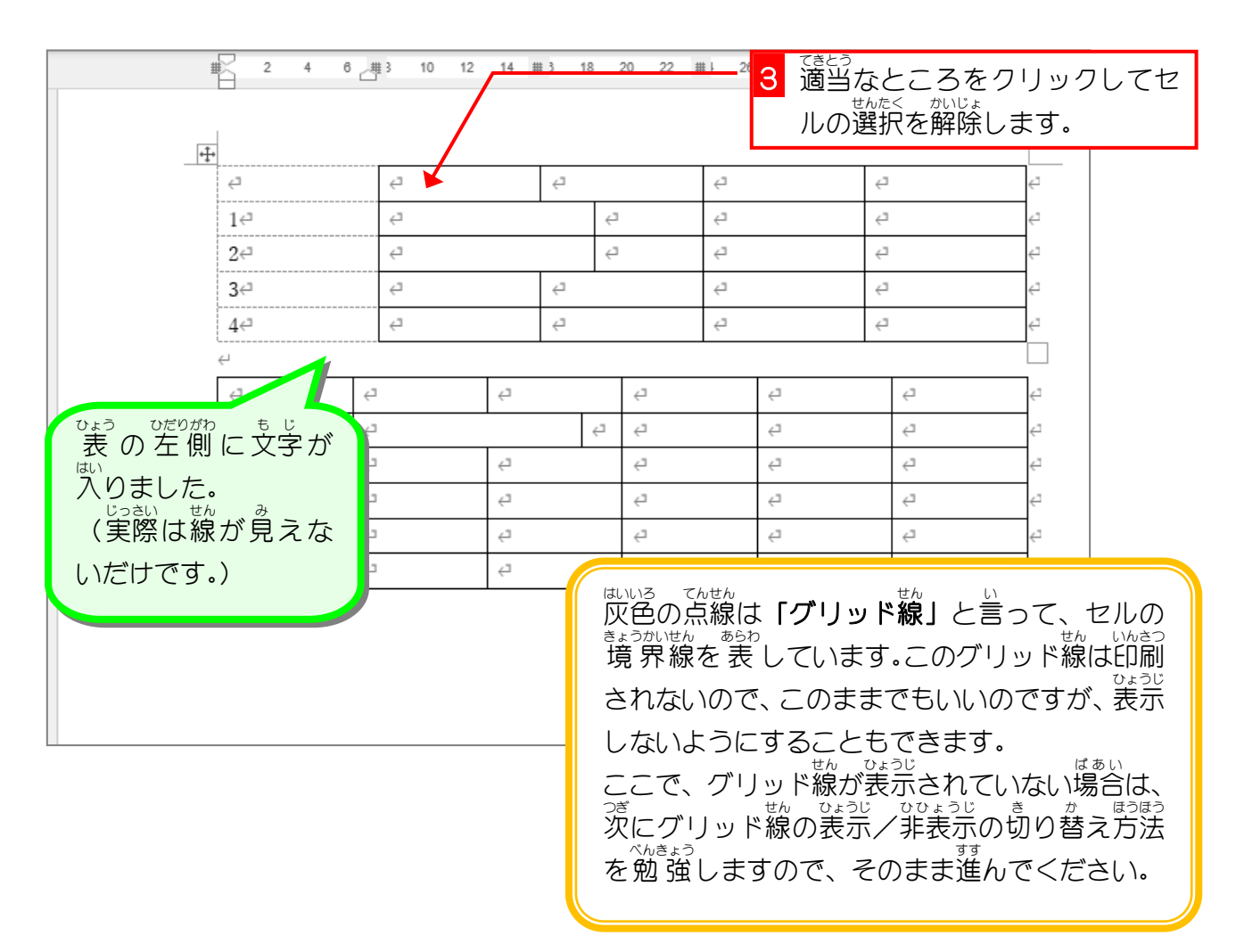

Word2024 上級 2

STEP 3.

# グリッド線の表示/非表示を切り替える

1. グリッド線を非表示にしましょう

| 0 検  | 索     |    |    |         |               |              | )          |                             |          | 1   |   | *ルレイ<br>*オ                                                       | ′アウト.      | をクリ |
|------|-------|----|----|---------|---------------|--------------|------------|-----------------------------|----------|-----|---|------------------------------------------------------------------|------------|-----|
| 文書   | 校閲    | 表法 | 7  | NIJ 2   | テーブル          | <u>テサᠯ/ン</u> | テ-:<br>기   | ブル レイアウト                    |          |     |   |                                                                  |            |     |
|      |       |    |    |         |               |              | ≧りつ<br>塗りつ | インション ボレー 王線の<br>ベレー スタイル ~ | 0.5 pt — | ~   |   | <br> <br> <br> <br> <br> <br> <br> <br> <br> <br> <br> <br> <br> |            |     |
| 表    | のスタイル |    |    |         |               |              |            |                             |          | 飾り枠 | ! | r                                                                | ~ <i>i</i> |     |
| 0 12 | 14 #  |    | 18 | 20 22 4 | <b>2</b> 4 26 | 28 30        | <b></b>    | 34 36 38 1                  |          |     |   |                                                                  |            | -   |
|      |       |    |    |         |               |              |            |                             |          |     |   |                                                                  |            |     |
|      |       | ç  |    |         | ¢             |              | ¢          |                             | ¢        |     |   |                                                                  |            |     |
|      |       |    | 4  |         | Ę             |              | Ę          |                             | <⊐       |     |   |                                                                  |            |     |
|      |       |    | Ę  |         | Ę             |              | ¢          |                             | <⊐       |     |   |                                                                  |            |     |
|      |       | ę  |    |         | Ę             |              | ¢          |                             | <-<br>₽  |     |   |                                                                  |            |     |
|      |       | Ę  |    |         | ¢             |              | ¢          |                             | <-       |     |   |                                                                  |            |     |
|      |       |    |    |         |               |              |            |                             |          |     |   |                                                                  |            |     |
|      | Ę     |    |    | ⊂,      |               | с,           |            | ¢7                          | <⊐       |     |   |                                                                  |            |     |
|      |       |    | Ę  | Ę       |               | с,           |            | ¢7                          | <⊐       |     |   |                                                                  |            |     |
|      | Ę     |    |    | ¢7      |               | ų.           |            | ¢"                          | 4        |     |   |                                                                  |            |     |

| 自動保存     アアイル     ホーム     オ             | 文書1 - Word<br>イアウト 参考資料 差                                                                                                    |                                                             | <b>ブリッド線の</b> 語<br>きす。                                                                                                    | <sup>ひょうじ</sup><br>表示]をク                          | リック                                         |
|-----------------------------------------|----------------------------------------------------------------------------------------------------|-------------------------------------------------------------|----------------------------------------------------------------------------------------------------|---------------------------------------------------|---------------------------------------------|
| ○ 選択<br>Ⅲ グリット線の表示<br>Ⅲ プロパティ<br>表      | 日本<br>一部<br>一部<br>一部<br>一部<br>一部<br>一部<br>一部<br>一部<br>一部<br>一部                                                                                                    |                                                             |                                                                                                    |                                                   |                                             |
| L _                                     | <u></u>                                                                                                    | ∎8 10 12 14 <b>⊞</b> ⊠                                      | 18 20 22                                                                                                    | <b>2</b> 4 26 28                                  |                                             |
| -<br>-<br>-                             | _ <b>!</b>                                                                                                    | <i>2</i>                                                    | 2                                                                                                    | 4                                                 |                                             |
| -                                       | 10                                                                                                    | < <sup>2</sup>                                              | <u>ج</u>                                                                                                    | 2                                                 |                                             |
| 8 - 4 - 4 - 4 - 4 - 4 - 4 - 4 - 4 - 4 - | 24<br>34<br>44<br>4<br>4<br>4<br>4<br>4<br>4<br>5<br>次<br>下グ<br>*<br>次<br>下グ<br>*<br>次<br>下<br>で<br>*<br>*<br>*<br>*<br>*<br>*<br>*<br>*<br>*<br>*<br>*<br>*<br>*<br>*<br>*<br>*<br>*<br>* | にグリッド線ガ<br>リッド線の表え<br>がまったされます<br>はまい<br>場合は、もうー<br>クしてグリッド | <sup>200</sup> ょうじ<br>「非表示にな<br>」をクリッ<br>。<br>変<br>「グリッド<br>はの<br><sup>200</sup><br>で<br>の<br>で<br>の<br>の<br>で<br>の<br>の<br>の<br>の<br>の<br>の<br>の<br>の<br>の<br>の<br>の<br>の<br>の | っていた <sup>り</sup><br>クすると<br><b>線の表示</b><br>こしてくだ | <sup>まぁぃ</sup><br>湯合は<br>ブリッ<br>」をク<br>ざさい。 |

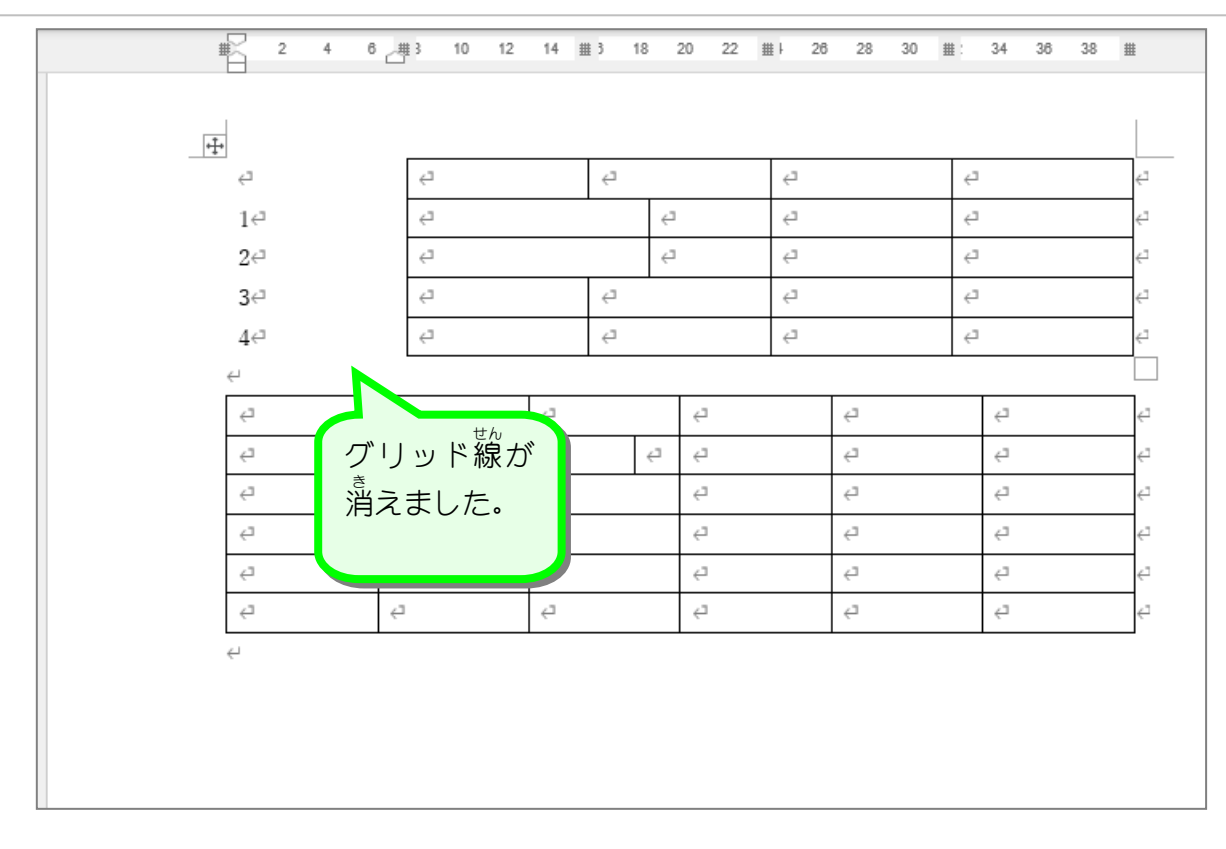

## 2. グリッド線を表示しましょう

| 🗧 自動保存 🔵 77 🔓                                                            | り · ○ マ 文書                                          | 1 - Word                                                              | <u>Р</u> *                                | 「グリ<br>します               | 「ッド線の<br>「。             | <sup>ひょうじ</sup><br>表示」をク | フリック |
|--------------------------------------------------------------------------|-----------------------------------------------------|-----------------------------------------------------------------------|-------------------------------------------|--------------------------|-------------------------|--------------------------|------|
| ファイル ホーム 挿入 描<br>達訳<br>一 選択<br>一 選択<br>一 選択<br>一 二 グリッド線の表示<br>一 記 プロパティ | i画 デザイン レイアウト<br>野線を引く<br>消しゴム<br>削除<br>マ<br>に<br>は | <ul> <li>参考資料</li> <li>一一一一一一一一一一一一一一一一一一一一一一一一一一一一一一一一一一一一</li></ul> | 差し込み文書 し<br>挿入 目 セル<br>挿入 囲 セル<br>挿入 囲 むん | の結合 []<br>の分割 []<br>分割 詳 | ] 6.4 mm<br>异<br>目動調整 ∽ |                          |      |
| ま 「我                                                                     | 線の作成                                                | 行と列                                                                   | 「」 結                                      | e                        | セルのサイズ                  | Гъ                       |      |
| L<br>-<br>-<br>-                                                         | #                                                   | 2 4 6                                                                 | <u>#</u> 8 10 12                          | 14 #16 18                | 20 22 4                 | 26 28                    |      |
| -                                                                        |                                                     | E>                                                                    | ⊂,                                        | ⊂,                       |                         | C)                       |      |
| -                                                                        |                                                     | 14                                                                    | 4                                         |                          | Ę                       | Ę                        |      |
|                                                                          |                                                     | 2€"                                                                   | Ę                                         |                          | Ę                       | Ę                        |      |
|                                                                          |                                                     | 3↩□                                                                   | <⊐                                        | ⊂,                       |                         | ¢7                       |      |
| -                                                                        |                                                     | 4€                                                                    | <⊐                                        | ⊂,                       |                         | Ę                        |      |
| -                                                                        | ÷                                                   | Ļ                                                                     |                                           |                          |                         |                          |      |
| -                                                                        | ſ                                                   | ¢1                                                                    | с)                                        | с,                       | Ξ,                      | ¢7                       |      |
| -                                                                        | F                                                   | 4                                                                     | ¢7                                        |                          | ب<br>ب                  | Ę                        |      |
| -<br>0                                                                   |                                                     | ę                                                                     | Ę                                         | Ę                        | Ę                       | Ę                        |      |